## SINTENSIVO Y Extraordinario

## MATRÍCULA PASO A PASO

Ingresar a la página web del CEPRE - UNALM:

preuniversidadagraria.edu.pe/

Buscar en **Matrícula** el ciclo correspondiente y hacer clic en: Matrícula online O ingresar por medio del siguiente link:

preuniversidadagraria.edu.pe/inscripcion\_2024/

Primero es necesario **Crear una cuenta**. **Ingresa** el **Número de DNI**, **Carnet de extranjería** o **Pasaporte** y hacer clic en el botón **Buscar registro Recuerda** llenar el formulario con datos reales para evitar inconvenientes. Finalmente hacer clic en el botón **Registrar** 

Ingresar su número de DNI y la clave que creó en el Paso 3. Luego dar clic en **Eniciar sesión** 

Ingresamos a Inscripción

## Rellenar todos los datos solicitados:

Datos personales Datos académicos

Datos médicos

Datos del apoderado

yape

Aceptar la Declaración Jurada y al final obtendrá los **Datos de Pago** y el monto total a pagar.

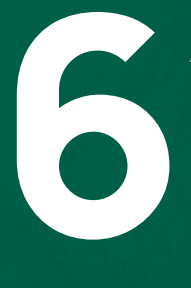

Acercarse a pagar a cualquier agencia del **Banco BCP**, desde la **BANCA MÓVIL DEL BCP** o **YAPE**.

El código de pago vence cada 24 horas.

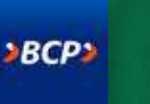

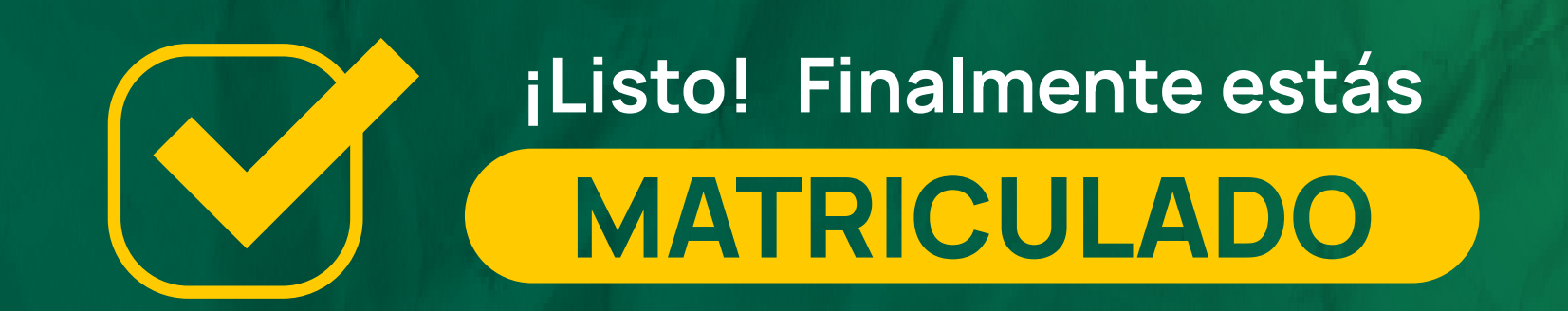